## Grade 5 Computer Microsoft Word Tables

A **table** is a grid of cells arranged in **rows** and **columns**. Tables can be used to organize any type of content, whether you're working with text or numerical data. In Word, you can quickly insert a **blank table** or convert **existing text** to a table. You can also customize your table using different **styles** and **layouts**.

#### Follow the instructions below to learn to use tables in your Word document:

1. Enter your Full Name and Section on the first two lines of the document. Press Enter twice and then type the title for the table. Press Enter again to add a new line to the document.

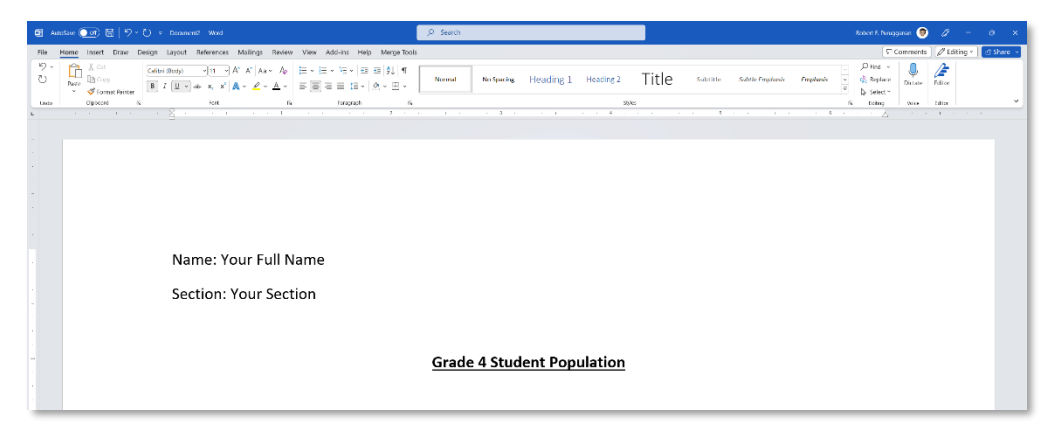

2. On the Ribbon click Insert > Table > Insert Table.

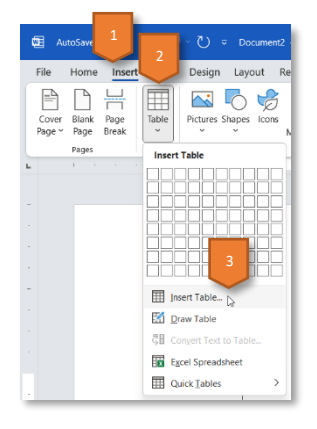

3. Enter the following data in the Insert Table dialog box. Click the OK button when you're done.

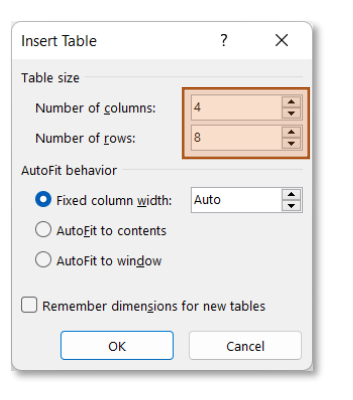

4. Enter the following data. Use the down arrow key instead of the Enter key to move one row down. To move one column to the right, use the Tab key or the right arrow key. Use the alignment buttons to change how the data is displayed in a cell.

| Grade 4 Student Population |      |       |       |  |  |
|----------------------------|------|-------|-------|--|--|
| Section                    | Boys | Girls | Total |  |  |
| St. Ignatius of Antioch    | 14   | 17    |       |  |  |
| St. Joan of Arc            | 19   | 13    |       |  |  |
| St. John Fisher            | 15   | 16    |       |  |  |
| St. Lorenzo Ruiz           | 17   | 15    |       |  |  |
| St. Maria Goretti          | 17   | 15    |       |  |  |
| St. Maximilian Kolbe       | 18   | 13    |       |  |  |
| St. Stephen                | 16   | 8     |       |  |  |

5. To change the Table Style click on any cell in the table and then on the Ribbon click Table Design. Choose a table style that you like.

| 📴 AutoSav | e 💽 🖫 🖻             |             |                 |                 |                |      |         |           |            | 1           |           |       |   |       |  |
|-----------|---------------------|-------------|-----------------|-----------------|----------------|------|---------|-----------|------------|-------------|-----------|-------|---|-------|--|
| File Hor  | me Insert Draw      | Design Layo | ut Reference    | s Mailing       | as Review      | View | Add-ins | Help Merg | e Tools Ta | able Design | Layout    |       |   |       |  |
| Header R  | tow 🕑 First Column  |             |                 |                 |                |      |         |           | _          |             |           |       |   |       |  |
| Total Rov | w 🗌 Last Column     | Plain Ta    | bles            |                 |                |      |         |           |            |             |           |       |   |       |  |
| Ganded R  | Rows 🗌 Banded Colum | ns          |                 |                 |                |      |         |           |            |             |           |       |   |       |  |
| п         | table Style Options |             |                 | = = = = = = = = |                |      |         |           |            |             |           |       |   |       |  |
|           |                     | Grid Ta     | les             |                 |                |      |         |           |            |             |           |       |   |       |  |
|           |                     |             |                 |                 |                |      |         |           |            |             |           | 10000 | 2 | 10000 |  |
|           |                     |             |                 |                 |                |      |         |           |            |             | -1-1-1-1- |       |   |       |  |
|           |                     |             |                 |                 |                |      |         |           |            |             |           |       | 6 |       |  |
|           |                     |             |                 |                 |                | -    | -       |           |            |             |           |       |   |       |  |
| -         |                     |             |                 |                 |                |      |         |           |            |             |           |       |   |       |  |
|           |                     | 38888       | 10000           |                 | 38888          |      | 2000    | 38888     |            |             |           |       |   |       |  |
|           |                     | -           |                 |                 |                |      | 10000   |           |            |             |           |       |   |       |  |
|           |                     | List Tab    | es              |                 |                |      |         |           |            |             |           |       |   |       |  |
|           |                     |             |                 |                 |                |      |         |           |            |             |           |       |   |       |  |
|           |                     |             |                 |                 | 00000          |      |         |           |            |             |           | 22222 |   |       |  |
|           |                     |             |                 |                 |                |      |         |           |            |             |           |       |   |       |  |
| ~         |                     |             |                 |                 |                |      | 20000   |           |            |             |           |       |   |       |  |
|           |                     |             |                 |                 |                |      |         |           |            |             |           |       |   |       |  |
|           |                     |             |                 | -               | Concernence of |      |         |           |            |             |           |       |   |       |  |
|           |                     | -           | -               |                 |                |      |         | -         |            |             |           |       |   |       |  |
|           |                     |             |                 |                 |                |      |         |           |            |             |           |       |   |       |  |
|           |                     | Bi Mor      | ity Table Style |                 |                |      |         |           |            |             |           |       |   |       |  |
|           |                     | 🐼 Clea      | r               |                 |                |      |         |           |            |             |           |       |   |       |  |
|           |                     | ill Nev     | Table Style     |                 |                |      |         |           |            |             |           |       |   |       |  |
| ~         |                     |             |                 |                 |                |      |         |           |            |             |           |       |   |       |  |

6. To get the sum of the number of boys and the number of girls per Section first select the cell where you want the sum to appear. Click Layout on the Ribbon and then choose the Formula command.

| G AutoSave Ooi 届 ∽ V マ Document2 - Word                                                                                                    | ,P Search                                                                                                    |                                                                                                    | 3 Robert F. Pu                                                                                               |
|----------------------------------------------------------------------------------------------------|----------------------------------------------------------------------------------------------------|----------------------------------------------------------------------------------------------------|----------------------------------------------------------------------------------------------------|
| File Home Insert Draw Design Layout References Mailings Review View Add-                                                                                                    | ins Help Merge Tools Table Design Layout                                                                                                    |                                                                                                    |                                                                                                    |
| Select Vew Properties Daw State Poles Inter Inset Inset Inse | Image: Constraint of the system Image: Constraint of the system   Image: Constraint of the system Image: Constraint of the system   Image: Constraint of the system <th>Cell Cell Cell</th> <th><math display="block"> \int f_X \\ \text{st Formula} \\ \text{st}  \bigcup \\ n \succeq  s  \ldots  s  \bigcup \\ n \end{cases} </math></th> | Cell Cell | $ \int f_X \\ \text{st Formula} \\ \text{st}  \bigcup \\ n \succeq  s  \ldots  s  \bigcup \\ n \end{cases} $ |
| Section: Your Section                                                                                                    |                                                                                                    |                                                                                                    |                                                                                                    |
|                                                                                                    |                                                                                                    |                                                                                                    |                                                                                                    |
|                                                                                                    |                                                                                                    |                                                                                                    |                                                                                                    |
|                                                                                                    |                                                                                                    |                                                                                                    |                                                                                                    |
|                                                                                                    | <u>Grade 4 Stude</u>                                                                                                    | ent Population                                                                                                    |                                                                                                    |
|                                                                                                    |                                                                                                    |                                                                                                    | 1                                                                                                    |
| Section                                                                                                    | Boys                                                                                                    | Girls                                                                                                    | - Total                                                                                                    |
| St. Ignatius of Antioch                                                                                                    | 14                                                                                                    | 17                                                                                                    | -                                                                                                    |
| St. Joan of Arc                                                                                                    | 19                                                                                                    | 13                                                                                                    |                                                                                                    |
| St. John Fisher                                                                                                    | 15                                                                                                    | 16                                                                                                    |                                                                                                    |
| St. Lorenzo Ruiz                                                                                                    | 17                                                                                                    | 15                                                                                                    |                                                                                                    |
| St. Maria Goretti                                                                                                    | 17                                                                                                    | 15                                                                                                    |                                                                                                    |
| St. Maximilian Kolbe                                                                                                    | 18                                                                                                    | 13                                                                                                    |                                                                                                    |
| St. Stephen                                                                                                    | 16                                                                                                    | 8                                                                                                    |                                                                                                    |

7. In the Formula dialog box make sure the formula field shows **=SUM(LEFT)**. Click OK to return to the document. The table cell should now show the result of the formula. Do the same with the other rows.

| Formula                                  |                 | ?   | ×   |
|------------------------------------------|-----------------|-----|-----|
| Eormula:<br>=SUM(LEFT)<br>Number format: |                 |     |     |
| Paste function:                          | Paste bookmark: |     | ~   |
|                                          |                 |     | ~   |
|                                          | ок              | Can | cel |

|                         | Boys |    | Total |
|-------------------------|------|----|-------|
| St. Ignatius of Antioch | 14   | 17 | 31    |
| St. Joan of Arc         | 19   | 13 |       |
| St. John Fisher         | 15   | 16 |       |
| St. Lorenzo Ruiz        | 17   | 15 |       |
| St. Maria Goretti       | 17   | 15 |       |
| St. Maximilian Kolbe    | 18   | 13 |       |
| St. Stephen             | 16   | 8  |       |

8. Insert a new row to the table by right-clicking on the last row and then choose Insert > Insert Rows Below from the menu that appears.

|                         |                | Search the menus          |   |                             |       |  |  |
|-------------------------|----------------|---------------------------|---|-----------------------------|-------|--|--|
|                         |                | X Cut                     |   |                             |       |  |  |
|                         |                | Copy                      |   |                             |       |  |  |
|                         |                | Paste Options:            |   |                             |       |  |  |
|                         | Grade 4 Studen | <u>n</u> 🙃                |   |                             |       |  |  |
|                         |                | , <sup>∅</sup> Search     |   |                             |       |  |  |
| Section                 | Boys           | Synonyms                  | > |                             | Total |  |  |
| St. Ignatius of Antioch | 14             | A <sup>®</sup> Bead Aloud |   |                             | 31    |  |  |
| en ignatiat er / inteen |                | Translate                 |   |                             |       |  |  |
| St. Joan of Arc         | 19             | Insert                    | > | Insert Columns to the Left  |       |  |  |
| St. John Fisher         | 15             | Delete Cells              |   | Insert Columns to the Bight |       |  |  |
|                         |                | Split Cells               |   | Insert Rows Above           |       |  |  |
| St. Lorenzo Ruiz        | 17             | Border Styles             | > | Insert Rows Below           |       |  |  |
| St. Maria Goretti       | 17             | 1 Text Direction          |   | Insert Cells                |       |  |  |
| Sti Maria Goretti       | 17             | Table Properties          |   |                             |       |  |  |
| St. Maximilian Kolbe    | 18             | 🕲 Link                    | > |                             |       |  |  |
| St. Stephen             | 16             | 다 New Comment             |   |                             |       |  |  |

9. Get the sum of the boys, girls, and total columns by following the instructions above, but the formula should show **=SUM(ABOVE)**.

10. Do the same to the other Grade levels:

### **Grade 5 Student Population**

| Section       | Boys | Girls | Total |
|---------------|------|-------|-------|
| St. Ambrose   | 15   | 16    | 31    |
| St. Anthony   | 17   | 14    | 31    |
| St. Augustine | 17   | 14    | 31    |
| St. Basil     | 18   | 14    | 32    |
| St. Catherine | 17   | 14    | 31    |
| St. Dominic   | 16   | 16    | 32    |
| St. Jerome    | 10   | 10    | 20    |
|               | 110  | 98    | 208   |

# **Grade 6 Student Population**

| Section   | Boys | Girls | Total |
|-----------|------|-------|-------|
| Daniel    | 14   | 16    | 30    |
| Ezekiel   | 13   | 17    | 30    |
| Hosea     | 17   | 13    | 30    |
| Isaiah    | 13   | 16    | 29    |
| Jeremiah  | 13   | 16    | 29    |
| Jonah     | 12   | 17    | 29    |
| Samuel    | 16   | 20    | 36    |
| Zechariah | 17   | 19    | 36    |
|           | 115  | 134   | 249   |

#### **Grade 7 Student Population**

| Section      | Boys | Girls | Total |
|--------------|------|-------|-------|
| St. Adelaide | 14   | 16    | 30    |
| St. Adeloga  | 16   | 14    | 30    |
| St. Anscar   | 17   | 13    | 30    |
| St. Aurea    | 15   | 15    | 30    |
| St. Benedict | 13   | 17    | 30    |
| St. Columban | 14   | 16    | 30    |
| St. Hilda    | 15   | 15    | 30    |
| St. Mechtild | 16   | 19    | 35    |
| St. Maur     | 15   | 15    | 30    |
| St. Placid   | 18   | 12    | 30    |
| St. Theodore | 9    | 6     | 15    |
|              | 162  | 158   | 320   |

# **Grade 8 Student Population**

| Section         | Boys | Girls | Total |
|-----------------|------|-------|-------|
| St. Ada         | 16   | 12    | 28    |
| St. Alberic     | 16   | 12    | 28    |
| St. Bartholomew | 16   | 13    | 29    |
| St. Dominic     | 13   | 15    | 28    |
| St. Dunstan     | 15   | 13    | 28    |
| St. Joan        | 18   | 14    | 32    |
| St. Margaret    | 18   | 11    | 29    |
| St. Modesta     | 18   | 13    | 31    |
| St. Peter       | 16   | 14    | 30    |
| St. Relindis    | 17   | 11    | 28    |
|                 | 163  | 128   | 291   |